## **WVAHealth**

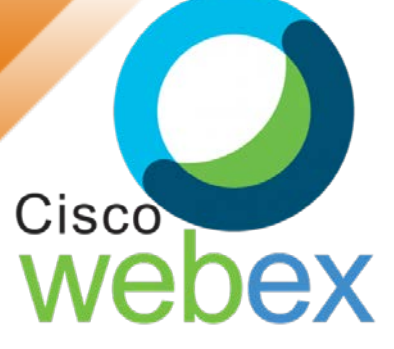

## How to Join a Webex Video Meeting Invite

UVA Health is now using virtual visitation to connect patients with their families.

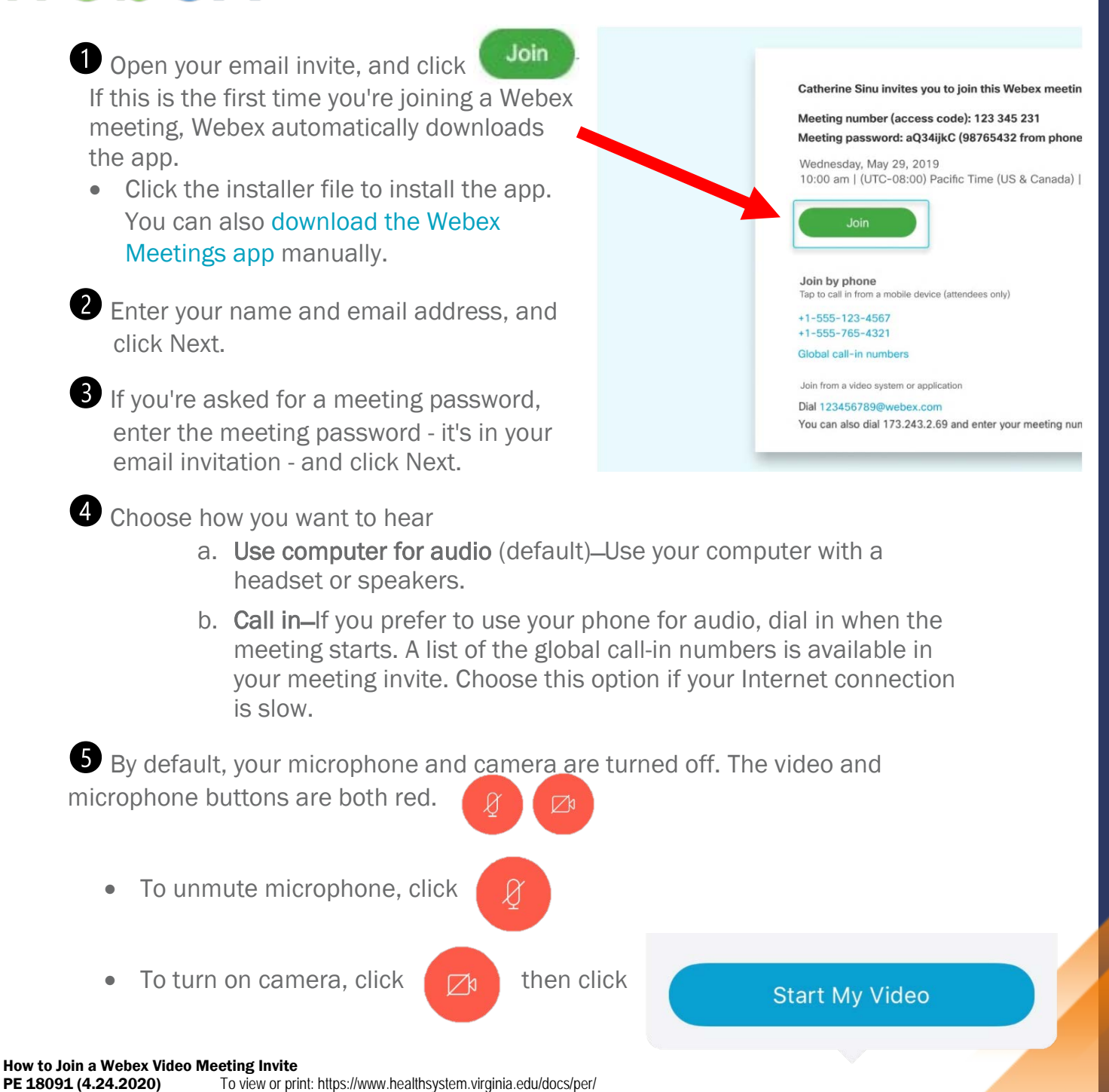